# 《广州市残疾人教育扶助办法》 网办操作手册

(2024版)

| 目录           |    |
|--------------|----|
| 一、登陆指引       | 3  |
| 政务服务网登录指引    |    |
| 二、残疾儿童教育生活补助 |    |
| 申请流程:        |    |
| 受理流程:        |    |
| 三、残疾学生教育生活补助 | 10 |
| 申请流程:        | 10 |
| 受理流程:        |    |
| 四、残疾人教育奖励    | 16 |
| 申请流程:        |    |
| 受理流程:        |    |

一、登陆指引

## 政务服务网登录指引

广东市政务服务网地址: <u>https://www.gdzwfw.gov.cn/</u>

#### 事项入口

1、在广东政务服务网首页搜索关键字可搜索进入事项,点击搜索进入搜索结果页面。

|    | ☆ 广东政务服务网                               |          | ● 夏米煤亏,旦旬11八店起相11注10世得服为                                                          |           |   |
|----|-----------------------------------------|----------|-----------------------------------------------------------------------------------|-----------|---|
|    | ᇔᅋᆓᆋᇆᆣᄮᆝᆂ                               | Ć.       | 个人常用 法人常用                                                                         | 。<br>音服   | ł |
|    | 从迎来到广州币                                 |          | • 小汽车摇号/竞价申请 • 基层就业补贴                                                             | C         |   |
|    | 残疾儿童生活教育补助                              | ♀ 搜索     | <ul> <li>社保查询</li> <li>办理往来港澳通行证</li> <li>毕业生基层岗位补贴</li> <li>不动产音记资料查询</li> </ul> | 预约        |   |
|    | 东莞市0至6周岁 <mark>残疾儿童</mark> 少年康复教育补助     | 就业补贴     | • 事业单位公开招聘                                                                        | ▼<br>缴费   | 1 |
|    | 东莞市7至17周岁 <mark>残疾儿童</mark> 少年康复教育补助    | d. is it |                                                                                   | + Q<br>查询 |   |
|    | mand M                                  |          |                                                                                   |           |   |
| 以  | 一日之计在于晨,越早预约办理,越早通过!<br>2024年03月05日 星期二 |          | 政府网站工作年度 市民网页 我要预约                                                                | 大厅指       |   |
|    |                                         |          |                                                                                   | ■<br>統一支付 | Ē |
| 特  | 色创新                                     |          |                                                                                   | $\cap$    |   |
| 2、 | 找到对应的事项点击在线办                            | 、理。      |                                                                                   |           |   |
| J  | 广州市 ~ 残疾儿童生活教育补助                        | Q        | 搜索                                                                                |           |   |

办事指南

办事指南

办事指南 手机办理

在线办理

在线办理

在线办理

教育机构类别更改

教育机构变更 教育机构更改

您对搜索结果是否满意

🙁 不满意

😲 满意

3、选择户籍所在的办事区划(注意不要选错)。

可办地区: 越秀区 海珠区 荔湾区 天河区 白云区 黄埔区 更多地区

可办地区: 越秀区 海珠区 荔湾区 天河区 白云区 黄埔区 更多地区

困难残疾人特惠补贴 公共服务

**残疾儿童教育生活补助** 公共服务

南沙区残疾学生生活补助 公共服务

办理对象:个人服务 可办地区:黄埔区

办理对象:个人服务

办理对象:个人服务 可办地区:南沙区

| 广州市 ~   残疾儿童生活                        | 舌教育补助      |        |        | Ŷ      | 搜索     |            |                                          |
|---------------------------------------|------------|--------|--------|--------|--------|------------|------------------------------------------|
| 可办地区: 越秀区 海珠区 荔湾区                     |            |        |        |        |        | 教育机        | 构类别更改                                    |
| 困难残疾人特惠补贴 公共<br>办理对象:个人服务<br>可办地区:黄埔区 | 请选择办       | 事区划    |        |        |        |            | ×<br>更                                   |
| <b>残疾儿童教育生活补助</b> 公<br>办理对象: 个人服务     | 广东省 >      | 广州市    |        |        |        |            | <b>结果是否满意</b>                            |
| 可办地区:越秀区海珠区 荔湾                        | 市本级<br>黄埔区 | 越秀区花都区 | 海珠区番禺区 | 茘湾区南沙区 | 天河区从化区 | 白云区<br>増城区 | t 🥲 不满意                                  |
| 中沙区残疾学生生活作的<br>办理对象:个人服务<br>可办地区:南沙区  |            |        |        | _      |        | _          |                                          |
| 南沙区残疾学生教育奖励                           | 共服务        |        |        | 办事指南   | 在线办理   |            | an an an an an an an an an an an an an a |

4、账号或扫码登陆政务服务网。

| guomeng1  |                           |
|-----------|---------------------------|
|           |                           |
| 请输入图中算式结果 | ≥×0=?                     |
| 立即注册      | 找回密码/账号                   |
|           |                           |
| 登录        |                           |
| 登录 其他登录   | 方式                        |
|           | 方式<br>再登录<br>24-0-1-5进知方师 |

#### 5、进行办理。

| 28日27年4月)                                                                                                    |     |
|----------------------------------------------------------------------------------------------------|-----|
| 残疾儿童教育生活补助<br>② ② ◎ ◎ ◎ ◎ ◎ ◎<br>■ ENTER DETER DETER D | _   |
| D港対象+ ○ 个人事項<br>D港開町+ ○ 第04項形                                                                                                    | FQ  |
| 事项基本信息                                                                                                    |     |
| #SUB07#FU 授成し重約賞生活体的 7/40707 120工作日<br>回町1余 単然人 7/40707 支持宛上の理                                                                                                    |     |
| 和我师位。 北野做道                                                                                                    |     |
| 力理条件自检                                                                                                    |     |
| 具有"小师小帽,在我你在这份上就有行政管理部门审批企业的比小局就成的3-7周岁相思儿童(会性有三甲基款的新力家方应再总成,就实有总成,就会有一些人以前结构<br>集至于运行的地思儿童)。                                                                                                    |     |
| 材料清单自检                                                                                                    |     |
| 6号 統約名称 統領票余 超時 知時 編集 非器時置 四本義語 空白義語                                                                                                    |     |
| <br>1 中伝入現時10時代5人区 公開 0 8 25500000000000000000000000000000000                                                                                                    | 0 u |

## 残联政务平台登录指引

审核人员需进入广州残联政务平台对相关事项进行受理。

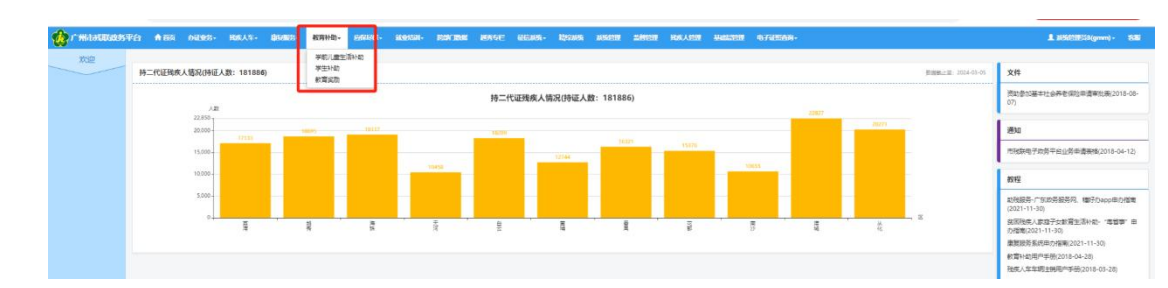

## 二、残疾儿童教育生活补助

## 申请流程:

1、办理条件自检

(1) 办理人进入自检页面按自身情况选择办理情形。

| ☆B-#tail################################### | 中办流程 | (建议)世界chrome、Microsoft Edge総会30030 | 克爾哈思(子中·探)             |                                  |                    |           |                                        |                  |                              |                     |           |  | 7.88868   @#829! "# | 1 ( 道田設長 |
|---------------------------------------------|------|------------------------------------|------------------------|----------------------------------|--------------------|-----------|----------------------------------------|------------------|------------------------------|---------------------|-----------|--|---------------------|----------|
|                                             |      |                                    | 残疾/<br>⊘—              | 儿童教育生活<br>2                      | 5补助<br>            | - 0       |                                        | 3<br>Rasia       |                              |                     |           |  |                     |          |
|                                             |      |                                    | 选择办理                   | 情形                               |                    |           |                                        |                  |                              |                     |           |  |                     | E3.      |
|                                             |      |                                    | の理対象。<br>の理情形。         |                                  |                    | C         | <ul> <li>个人事项</li> <li>默认情形</li> </ul> |                  |                              |                     |           |  |                     | NEX .    |
|                                             |      |                                    | 事项基本                   | 信息                               |                    |           |                                        |                  |                              |                     |           |  |                     |          |
|                                             |      |                                    | 事项告約事项<br>面向对象<br>事批希位 | 発病儿童飲育生活补助<br>目然人<br>北京街道        |                    | カ         | ·通时限<br>·通方式                           | 120工作日<br>支持网上办理 |                              |                     |           |  |                     |          |
|                                             |      |                                    | 办理条件                   | 自检                               |                    |           |                                        |                  |                              |                     |           |  |                     |          |
|                                             |      |                                    | 具有广州市户<br>疾医学证明的       | 籍,在我市区级以上教育行政营<br>残疾儿童)。<br>一、10 | 理部门事物设立的幼儿园        | 就读的3-7周岁别 | 8度儿童(含料                                | N有三甲医魏诊断7        | 的智力发育迟缓                      | . 結发育迟缓.            | 孤独虚、小儿脑性癫 |  |                     |          |
|                                             |      |                                    | 材料清单                   | 目检                               |                    |           |                                        |                  |                              |                     |           |  |                     |          |
|                                             |      |                                    | 序号 初<br>1 中            | 時各府<br>半人現共和國務務人还                | 材料要求<br>必要<br>重新要求 | 894<br>0  | SZEDPT<br>0                            | 版本               | 来2885 <u>8</u><br>双有超门核<br>发 | 西本高格<br><u>*</u> 元本 | 2088      |  | 0                   |          |

(2) 经办人信息自动识别当前登录政务服务网的人员信息, 经办人还需要填写申请人信息。

| ž       | 圣办人信息               |                                                                                              |
|---------|---------------------|----------------------------------------------------------------------------------------------|
|         | 经办人姓名*              | 1 <u>12</u>                                                                                  |
|         | 证件信息*               | 鼻份证 ~ ***********************************                                                    |
|         | 手机号码*               | 150****8564                                                                                  |
|         | 联系地址*               | ž <sup>e</sup>                                                                               |
| E       | 申请主体信息              |                                                                                              |
|         | 申请人姓名*              | *** <u>E</u>                                                                                 |
|         | 证件类型*               | 身份证 ~ 0019                                                                                   |
|         | 手机号码 <b>*</b>       | 150****8564                                                                                  |
|         | 联系地址*               | 测*                                                                                           |
|         | 4 我已阅读并同意<br>保存并下一步 | 5 留存<br>留存                                                                                   |
| 3) 勾选我已 | 」阅读并                | 同意遵守《申办协议》,点击下一步进入申请单信息填写。                                                                   |
|         |                     | <b>李利希</b> 芬 1001004                                                                         |
|         |                     | 中南人信息                                                                                        |
|         |                     | ●遭人送名★ 标题所                                                                                   |
|         |                     |                                                                                              |
|         |                     | 近代信号 Rm2 - 441603171233823                                                                   |
|         |                     | 近映振导・ 月9分 →                                                                                  |
|         |                     | 近体信号・ 展示ご - 4411603117023323     単約(号号・ 12312075544     「ころののののののののののののののののののののののののののののののののの |

2、申请单信息填写

(1) 进入申请页填写申请信息, 部分学生信息填写根据申请人填写是身份证号自动生成, 联系电话

需要办理人及教育信息、家庭成员、银行账户信息按实际条件填写。

| *办理方式                      | ○本人办理○ 代他人办理       |                          |       |  |
|----------------------------|--------------------|--------------------------|-------|--|
|                            | 申请人们               | 息                        |       |  |
| *申请人姓名                     | 郭廷孟                | *证件类型                    | 居民身份证 |  |
| *申请人身份证号                   | 370402199410050019 | *申请人手机号                  |       |  |
|                            | 银行账号               | 信息                       |       |  |
| *银行账户名                     |                    | *社保卡/银行卡号码               |       |  |
| *开户银行                      | 清选择                | *开户人与服务对象关系              | 清选择   |  |
| 开户人非本人说明                   | 开户人非'申请人'时,必续      |                          | 1.    |  |
|                            | 基本信                | 息                        |       |  |
| *残疾人姓名                     |                    | *性別                      | ○男○女  |  |
| *出生日期                      | 020                | *身份证号                    |       |  |
| *申请人户籍所在区划                 | 省区县                |                          |       |  |
| *学习年度                      |                    | *残疾人证号                   |       |  |
| *儿童住址                      |                    | *联系电话                    |       |  |
|                            | 教育信                | 息                        |       |  |
| *教育形式                      |                    | *儿奎所在班级                  |       |  |
| *机构负责人                     |                    | *机构全称                    |       |  |
|                            |                    |                          |       |  |
| *机构地址                      |                    |                          |       |  |
| *机构地址                      | 家庭主要               | 成员                       |       |  |
| *机构地址<br>*联系人姓名            | 家庭主要               | 成员<br>*联系人身份证号           |       |  |
| "机构地址<br>"联系人姓名<br>联系人工作单位 | 家 <u>诞</u> 主要      | 成员<br>*联系人身份证号<br>联系人月收入 |       |  |

完成后点击下一步进入材料上传页面。

3、材料上传

办理人需上传对应材料,并勾选完成后点击下一步。

| <u> </u>                                                                  | 补助                                            |                                   |                 |
|---------------------------------------------------------------------------|-----------------------------------------------|-----------------------------------|-----------------|
| ( )<br>演写表单                                                               | 3<br>材料上传                                     | 4<br>完成                           | )<br>宠交         |
| 电子材料                                                                      |                                               |                                   |                 |
| 材料名称                                                                      | 材料要求                                          | 附件                                | 操作              |
| 三甲医院诊断结果*                                                                 | 宣誓要求                                          | 暂未上传                              | 附件上传            |
| 学校出具的盖章材料*                                                                | 宣看要求                                          | 智未上传                              | 附件上传            |
| 居民身份证*                                                                    | 宣誓要求                                          | 代他人办理时无法调用<br>照。提交后由街(镇)残期<br>照信息 | 他人电子证<br>联核验相关证 |
| 广东省居民户口簿*                                                                 | 宣吾要求                                          | 代他人办理时无法调用<br>照。提交后由街(镇)残期<br>照信息 | 他人电子证<br>联核验相关证 |
| 中华人民共和国残疾人证*                                                              | 查看要求                                          | 代他人力理时无法调用<br>照。提交后由街(镇)税期<br>照信息 | 他人电子证<br>联核验相关证 |
| 了解本次申办的所有申请要求,并承诺的<br>2 <del>一步                                    </del> | 所提交的材料全部为真实材料。                                |                                   |                 |
| 选择办理方式,点击砌                                                                | 争认提交。                                         |                                   |                 |
| 残疾儿童教育                                                                    | <b>哲生活补助</b>                                  |                                   |                 |
|                                                                           | ましし童教育生活  、 、 、 、 、 、 、 、 、 、 、 、 、 、 、 、 、 、 |                                   |                 |

| 选择办理方式(甲办材料提交方式)                                                               |
|--------------------------------------------------------------------------------|
| ○ 大厅办理                                                                         |
| 收取力理材料地址                                                                       |
| ○ 越秀区惠福东路472号五楼503室民政业务審□北京街道公共服务科                                             |
| ○ 惠福东路472号605室北京街道力事处社事科605                                                    |
| ○ 超秀区離福东路472号一橋政务大厅1-3号窗北京街道综合服务中心政务大厅综合一窗口(老人优待证、残联、<br>通管、夫业证贷款、续期和失业保险待遇经证) |
| 请选择送件方式                                                                        |
|                                                                                |
| 上一步 輸入提交 以后提交                                                                  |

(4) 提交成功,点击我的事项可以查看申请进度

| 🎝 广东政务服务网                               | 中办语程                                                                                | 伊起用小信息 : 武士提录                                                                                                    |
|-----------------------------------------|-------------------------------------------------------------------------------------|----------------------------------------------------------------------------------------------------|
| 597                                     | 中请已提交<br>中请已提交<br>2月19441141111111111111111111111111111111                          | NO2.                                                                                                    |
|                                         | 我的种族。但因然还                                                                           |                                                                                                    |
| 正の: 广告編人民政府の公开<br>- 現に午留 66070129号2 単公司 | 第17: 数字广东河福建设和現公司 1850年前: 广东政府接近所列<br>1912年44010402001760号 河北市ビロ5440000004<br>然後期後に | <b>KEO</b><br>2765  2015  2015  2015  2015  2015  2015  2015  2015  2015  2015  2015  2015  2015  2015  2015  2015  2015  2015  2015  2015  2015  2015  2015  2015  2015  2015  2015  2015  2015  2015  2015  2015  2015  2015  2015  2015  2015  2015  2015  2015  2015  2015  2015  2015  2015  2015  2015  2015  2015  2015  2015  2015  2015  2015  2015  2015  2015  2015  2015  2015  2015  2015  2015  2015  2015  2015  2015  2015  2015  2015  2015  2015  2015  2015  2015  2015  2015  2015  2015  2015  2015  2015  2015  2015  2015  2015  2015  2015  2015  2015  2015  2015  2015  2015  2015  2015  2015  2015  2015  2015  2015  2015  2015  2015  2015  2015  2015  2015  2015  2015  2015  2015  2015  2015  2015  2015  2015  2015  2015  2015  2015  2015  2015  2015  2015  2015  2015  2015  2015  2015  2015  2015  2015  2015  2015  2015  2015  2015  2015  2015  2015  2015  2015  2015  2015  2015  2015  2015  2015  2015  2015  2015  2015  2015  2015  2015  2015  2015  2015  2015  2015  2015  2015  2015  2015  2015  2015  2015  2015  2015  2015  2015  2015  2015  2015  2015  2015  2015  2015  2015  2015  2015  2015  2015  2015  2015  2015  2015  2015  2015  2015  2015  2015  2015  2015  2015  2015  2015  2015  2015  2015  2015  2015  2015  2015  2015  2015  2015  2015  2015  2015  2015  2015  2015  2015  2015  2015  2015  2015  2015  2015  2015  2015  2015  2015  2015  2015  2015  2015  2015  2015  2015  2015  2015  2015  2015  2015  2015  2015  2015  2015  2015  2015  2015  2015  2015  2015  2015  2015  2015  2015  2015  2015  2015  2015  2015  2015  2015  2015  2015  2015  2015  2015  2015  2015  2015  2015  2015  2015  2015  2015  2015  2015  2015  2015  2015  2015  2015  2015  2015  2015  2015  2015  2015  2015  2015  2015  2015  2015  2015  2015  2015  2015  2015  2015  2015  2015  2015  2015  2015  2015  2015  2015  2015  2015  2015  2015  2015  2015  2015  2015  2015  2015  2015  2015  2015  2015  2015  2015  2015  2015  2015  2015  2015  2015  2015  2015  2015  2015  2015  2015  2015  2015  2015  2015  2015  2015  2015  20 |

| 工单流水号:<br>                                                         |                                       |      |                                           | (シ<br>東版                        | DAR.                     |
|--------------------------------------------------------------------|---------------------------------------|------|-------------------------------------------|---------------------------------|--------------------------|
| • 2023-0                                                           | 03-29 14:19:50                        |      |                                           |                                 |                          |
| 基本信息                                                               | 表单信息 材料附件                             |      |                                           |                                 |                          |
| 办理情形                                                               |                                       |      |                                           |                                 |                          |
|                                                                    |                                       |      |                                           |                                 |                          |
| 代他人办理                                                              |                                       |      |                                           |                                 |                          |
| 代他人办理<br>事项基本信息                                                    |                                       |      |                                           |                                 |                          |
| 代他人刃埋<br>事项基本信息<br>事项名称                                            | 残疾儿童教育生活补助                            |      | 軍核单位                                      | 广州市各区残疾人联                       | 合会                       |
| 代他人办理<br>事项基本信息<br>事项名称<br>力理时限                                    | 残疾儿童教育生活补助<br>10个工作日                  |      | <b>审核单位</b><br>面向对象                       | 广州市各区残疾人联<br>自然人                | 슬숲                       |
| 10他人刃埋<br>事项基本信息<br>事项名称<br>力理时限<br>力理方式                           | 残疾儿童救育生活补助<br>10个工作日<br>支持网上力理        |      | 审核单位<br>面向对象                              | 广州市省区残疾人联<br>自然人                | <u>습</u> 순               |
| 代他人办理<br>事项基本信息<br>事项名称<br>办理时限<br>办理方式<br>经办人信息                   | 残疾儿童救育生活补助<br>10个工作日<br>支持网上力理        |      | 审核单位<br>面向对象                              | 广州市省区残疾人联<br>自然人                | ŝê                       |
| 1代他人功建<br>事项基本信息<br>事项名称<br>办理时限<br>办理方式<br>经办人信息<br>经办人信息         | 残疾儿童教育生活补助<br>10个工作日<br>支持网上力理<br>郭猛猛 | 证件信息 | ■核单位<br>面向对象<br>身份证<br>370402199410050019 | 广州市各区残疾人联<br>自然人<br>经办人手机号<br>码 | <b>含金</b><br>15010778584 |
| 代他人功理<br>事项基本信息<br>事项名称<br>办理时限<br>办理方式<br>经办人信息<br>经办人姓名<br>申请人信息 | 残庑儿童款育生活补助<br>10个工作日<br>支持网上力理<br>郭孟孟 | 证件信息 | ■核单位<br>面向对象<br>身份证<br>370402199410050019 | 广州市各区残疾人联<br>自然人<br>经办人手机号<br>码 | <b>合会</b><br>15010778584 |

## 受理流程:

1、街道受理

(1)街道进入政务平台教育资助-残疾儿童生活补助

| 🏠 г жанаваан | \$P\$\$\$ ♠ \$\$\$\$ BUBA             | 1111 · 6419/3 · 848人至 · 48 | 1965 - 804Hb- | hann mann- | <b>239/396 976</b> | man antar | anca Loncard | 2(admin2) - 2586 |
|--------------|---------------------------------------|----------------------------|---------------|------------|--------------------|-----------|--------------|------------------|
| 学前儿童生活补助     | 广州市扶助残疾人教育                            | 1项目(生活补助类)受理               | 「東京」「東午」と     | -          |                    |           |              |                  |
|              | 查询条件                                  |                            | 学生分析          |            |                    |           |              |                  |
| Q. 景入申请      | #:::::::::::::::::::::::::::::::::::: |                            | 13            | -          |                    |           |              |                  |
| Q.型理申请       | <b>祭田迂号</b> :                         |                            | 25名:          |            |                    |           |              |                  |
| Q.审批         |                                       |                            |               | Q-65H      |                    |           |              |                  |

(2)进入学前儿童生活补助模块-受理申请功能,点击"编辑"可对对应的申请进行编辑。

| 🙀 r' Histolikakak          | ¥£2 ♠ 855 | ROKATER ( | NERST- 1 | REAL FOR | (1083)- | 80309HIb-    | 1012006 | BRRR. | 10073066 | 11705568- | 10000000 | and the |  |       |            |   |      | 1 GMCHESZ(adm | nini) - 196 | 1 |
|----------------------------|-----------|-----------|----------|----------|---------|--------------|---------|-------|----------|-----------|----------|---------|--|-------|------------|---|------|---------------|-------------|---|
| 学前儿童生活补助                   | 广州市扶助残务   | 《人教育项目(约  | 封活补助类)   | 受理       |         | 学和儿童生        | 活补助     |       |          |           |          |         |  |       |            |   |      |               |             | I |
|                            | 查询条件      |           |          |          |         | 学生いむ<br>秋音気力 |         |       |          |           |          |         |  |       |            |   |      |               |             | Į |
| Q.录入申请                     | 田内日期      | t (       |          | -        |         | 10           | _       |       |          |           |          |         |  |       |            |   |      |               |             |   |
| Q.受理申请                     | 最份证明      | k [       |          |          | 姓名:     |              |         |       |          |           |          |         |  |       |            |   |      |               |             |   |
| Q.审批                       |           |           |          |          |         |              |         | Q.899 |          |           |          |         |  |       |            |   |      |               |             |   |
| Q办理结果查询                    |           |           |          |          |         |              |         |       |          |           |          |         |  |       |            |   |      |               | 共14条数       |   |
| Q生活补助情况统计                  | 1911      | 学年        | 姓氏       |          | 11981   |              |         | 的证号   |          |           | 9        | 族人证号    |  |       | 所在行政区别     |   | 政策中源 |               | 的日期         |   |
| Construction of the second | 350       | 2017      |          |          | ÷       |              |         |       |          |           |          |         |  | CHIER | (1) 中国大学学校 | 8 |      | 20            | 18-5-30     | T |

#### (3)确认没有问题后可进行提交,提交至区残联审核。

| 教育信息                                                                                                    |                                       |      |                                         |  |
|----------------------------------------------------------------------------------------------------|---------------------------------------|------|-----------------------------------------|--|
| <ul> <li>・総置形式:金目粉曲</li> <li>・104次選人:新研研</li> <li>・104次第人:第一条</li> <li>・104次第人:第一条</li> <li>・104次第人:第一条</li> <li>・104次第二、「小市結判公式の内容総括米重約2号</li> </ul>                                                                                                    | *儿童的在班级: 大班                           |      |                                         |  |
| 家庭主要成员                                                                                                    |                                       |      |                                         |  |
| <ul> <li>「盆戸人気伝: 認知者</li> <li>「盆戸人気化極量:</li> <li>「盆戸人気化し、</li> <li>「盆戸人気化気(水)</li> <li>「盆戸人気(水)</li> <li>「盆戸人気(水)</li> <li>「金油(水)</li> <li>「金油(水)</li></ul> | "监护人具份证号:<br>监护人工作单位:                 |      |                                         |  |
| 根行账户信息                                                                                                    |                                       |      |                                         |  |
| 开户人继名:計像時<br>便何听号: 6212263602033054255                                                                                                    | 开户银行: 工業銀行                            |      |                                         |  |
| 街(橋) 中均構況                                                                                                    |                                       |      |                                         |  |
| "最小人场名:刘鹏丽<br>"最小人编云:广州市境际国际石头街<br>"现分日期"。2023-4-7<br>徽主传讲:                                                                                                    | "最办人考试》。34118920<br>- 単の日頃: 2018-5-30 | 6    |                                         |  |
|                                                                                                    |                                       | 73:0 | 12 - 12 · 12 · 12 · 12 · 12 · 12 · 12 · |  |

(4) 若有问题则点击"不予受理",系统自动发送短信至办理人,办理人需要重新申请。

| 教育信息                                                                                                    |                                       |          |      |          |    |  |  |  |
|----------------------------------------------------------------------------------------------------|---------------------------------------|----------|------|----------|----|--|--|--|
| * 影響形式: 全日数度<br>+ 们均负基人: 预除开<br>* 们均匀的: 广东面较低人康熙中心<br>+ 们均匀比: 广州市城湾区东门东进始提升重加2号                                                                                                    | *儿童场在时候:大班                            |          |      |          |    |  |  |  |
| 家庭主要成员                                                                                                    |                                       |          |      |          |    |  |  |  |
| <ul> <li>(近年人民後: 初時周<br/>近年人文代理査:<br/>近年人月夜人:</li> <li>(武臣)人月夜人:</li> <li>(武臣)人見夜人:</li> <li>(武臣)人見夜人:</li> <li>(武臣)人見(太),</li> <li>(武臣)人見(太),</li> <li>((武臣)人見(太),</li> <li>((武臣)人見(太),</li> <li>((武臣)人見(太),</li> <li>((武臣)人見(太),</li> <li>((武臣)人見(太),</li> <li>((武臣)人見(太),</li> <li>(((武臣)人見(太),</li> <li>((((((((((((((((((((((((((((((((((((</li></ul> | "监护人身份证号;<br>监护人工作单位;                 |          |      |          |    |  |  |  |
| 很行账户信息                                                                                                    |                                       |          |      |          |    |  |  |  |
| 开作人动主名: 9月初期<br>银行账号: 6212263602033054255                                                                                                    | 开户银行:工筹银行                             |          |      |          |    |  |  |  |
| 街(街) 中办情况                                                                                                    |                                       |          |      |          |    |  |  |  |
| "最为人经告:刘确顿<br>"最为人编云:广州市增新区域石头曲<br>"我归田靖: 2023-4-7<br>第111月月                                                                                                    | *最の人間近: 34118920<br>*田の日期6: 2018-5-30 | <i>h</i> |      |          |    |  |  |  |
|                                                                                                    |                                       |          | 不好处理 | 80 877 🗴 | 88 |  |  |  |

1、区残联审核。

(1) 进入政务平台教育资助-残疾儿童生活补助-审核功能

| The second design of the second second | 广州市扶固铁铁人       | 、教育項目(生活                       | 补助类)审批                                  |       |    |       |      |     |  |          |  |     |    |        |       |    |
|----------------------------------------------------------------------------------------------------|----------------|--------------------------------|-----------------------------------------|-------|----|-------|------|-----|--|----------|--|-----|----|--------|-------|----|
|                                                                                                    | 查用条件           |                                |                                         |       |    |       |      |     |  |          |  |     |    |        |       |    |
| 录入申请                                                                                                    | 90.            |                                |                                         | 新聞形式  | 主部 | ~     |      |     |  |          |  |     |    |        |       |    |
| 受进中请                                                                                                    | Estadoro       | -12-                           | ~                                       |       |    |       |      |     |  |          |  |     |    |        |       |    |
| 审批                                                                                                    | NETREN         | /*#t ∨  -±1                    | 6 ¥                                     |       |    |       |      |     |  |          |  |     |    |        |       |    |
| 白斑灰果香油                                                                                                    | 推定日期           |                                |                                         |       | 12 |       |      |     |  |          |  |     |    |        |       |    |
|                                                                                                    |                |                                |                                         | - TO  |    |       |      |     |  |          |  |     |    |        |       |    |
|                                                                                                    |                | 0 縮 0 休 0                      | 本面の本月のネ                                 |       |    |       |      |     |  |          |  |     |    |        |       |    |
| 生活种物情况统计                                                                                                    | 198            | 0 贈2 0 4天 0                    | 本者 () 本月 () 本                           | 8939: |    |       |      |     |  |          |  |     |    |        |       |    |
| 生活种物情况统计                                                                                                    | 138:<br>157142 | ○清空 ○ 今天 ○<br>○ 金郎 ○ 是 ○       | 3180 324 0 3<br>B                       | B029: |    | Qase  |      |     |  |          |  |     |    |        |       |    |
| 生活补助情况统计<br>受强同执打印<br>补助会获调整                                                                                                    | 188<br>19742   | ○清田 ○ 今天 ○<br>○ 曲郎 ○ 巻 ○       | ##()##()#<br>#                          | 8039. |    | QAB   |      |     |  |          |  |     |    |        |       | =2 |
| 生活补助情况统计<br>管理回执打印<br>补助金额调整                                                                                                    | 198:<br>195142 | ○清豆 ○ 今天 ○<br>○ 金郎 ○ 型 ○<br>野年 | 1018 () 101 () 101<br>10<br>101<br>1018 | 8929: |    | C.A.M | ROFU | 129 |  | REPUBLIC |  | 835 | z. | 190 FB | 2018- | +2 |

(2) 点击审核可审核街道受理提交的异地救助申请

| 🏠 r Historoos |             | Record  |         |           | anan-       |      | 10/2/2019 |      | THEY BER | -    | NECTOR | 10000 |                |               |           | L SHITHER (street) |       |
|---------------|-------------|---------|---------|-----------|-------------|------|-----------|------|----------|------|--------|-------|----------------|---------------|-----------|--------------------|-------|
| 学前儿童生活补助      | 广州市扶助残疾。    | (ANTINE | (生活补助   | 哭) 审批     |             |      |           |      |          |      |        |       |                |               |           |                    | _     |
|               | 重调集件        |         |         |           |             |      |           |      |          |      |        |       |                |               |           |                    |       |
| 2. 说入申请       | 78:         |         |         |           | 1071        | -28- |           | ~    |          |      |        |       |                |               |           |                    |       |
| l ganti       | K/88/042/RG | -28-    |         | ~         |             |      |           |      |          |      |        |       |                |               |           |                    |       |
| 9. 审批         | #ErfmSt     | CHR .   | -25- V  |           |             |      |           |      |          |      |        |       |                |               |           |                    |       |
| 0.の運動業費用      | (\$2.54)    | 0 182 0 | 4天 0 年間 | 0 #R 0 ## |             | 10   |           |      |          |      |        |       |                |               |           |                    |       |
| 2.生活补助情况统计    | 128         |         |         |           | <b>新日正寺</b> |      |           |      |          |      |        |       |                |               |           |                    |       |
| 0.受援回為打印      | 5965        | 0 ±# 0  | 208     |           |             |      |           | 9.89 |          |      |        |       |                |               |           |                    |       |
| Q.补助金额调整      |             |         |         |           |             |      |           |      |          |      |        |       |                |               |           |                    | =1843 |
|               | 1915        | 4       | 16      | 対ち        |             |      | 8969      |      |          | Hit. | JE9    |       | PERCENTRALSON  | KREX          | 總交日期      | 2,920              |       |
|               | #12.        | 3       | 122     |           |             |      |           |      |          |      |        |       | ○日本要認及行動業行動展開。 | #8 <b>M</b> # | 2025-1-12 |                    |       |

(3)区残联进行审核,选择审核通过业务办理完成,选择退回,退回至街道重新受理,选择审核不 通过系统自动发送短信至办理人,办理人需要重新提交。

| 街(街)中介情況 |                 |                     |         |  |  |
|----------|-----------------|---------------------|---------|--|--|
| ・協力人姓名:  | 副總管理問2          | *经办人电话:             |         |  |  |
| "经办人输区:  | 广州市             | *串办日期: 2023-1-12    |         |  |  |
| *提交日期:   | 2023-1-12       |                     |         |  |  |
| 备注流明:    | Rist.           |                     |         |  |  |
| 区审批情况    |                 |                     |         |  |  |
| * 憲治編集:  | ) 車総書式 () 車総石書式 |                     |         |  |  |
| 审批意况:    |                 |                     |         |  |  |
|          |                 |                     |         |  |  |
|          |                 |                     |         |  |  |
| 潮社人:     | a74官3建范2        | * WEIZHAR: 2023-4-7 |         |  |  |
|          |                 |                     | 100 (K) |  |  |

(4) 审核结束后经办人可在办理结果查询里看到办理结果

| 🏠 r masukas | ¥27 <b>A</b> 655 | HOR A THE | 04885+     | HORAS-   | Ø10855- | 8018 | Marine .       | earer- | TON BOX | 107656N- | Maddroom | AUXOR          |           |           |       | L ilighterigiz(adminz) - | 255        |
|-------------|------------------|-----------|------------|----------|---------|------|----------------|--------|---------|----------|----------|----------------|-----------|-----------|-------|--------------------------|------------|
| 学前儿童生活补助    | 办理结果查询           |           |            |          |         |      |                |        |         |          |          |                |           |           |       |                          |            |
|             | 查询条件             |           |            |          |         |      |                |        |         |          |          |                |           |           |       |                          |            |
| Q.景入申请      | 业务状态:            | 全形        |            | ~        | 李祥      | 2022 |                | -      |         |          |          |                |           |           |       |                          |            |
| Q 愛望申請      | 建文日期             |           |            | 10-      |         | 12   |                |        |         |          |          |                |           |           |       |                          |            |
| Qatt        | WILTER           | 0 清空 (    | 9天 () 本間   | 0本月 03   | 14      | 10   |                |        |         |          |          |                |           |           |       |                          |            |
| Q,办理结束查询    |                  | 0 清空 (    | ) 今天 () 本間 | 0 本月 0 : | tiΞ.    |      |                |        |         |          |          |                |           |           |       |                          |            |
| Q生活种物情况统计   | 新田行政区划:<br>15名   | 17WB      | < 全部 ∨     |          | \$90E   |      |                |        |         |          |          |                |           |           |       |                          |            |
| Q.受担団執打印    | 燈田特征:            | ○ 金郎 (    | 2.0 章      |          | 政策中源    | ±#   |                | ~      |         |          |          |                |           |           |       |                          |            |
| Q.补助会跟调整    |                  |           |            |          |         |      |                | 9.68   |         |          |          |                |           |           |       |                          |            |
|             | A title faced    |           |            |          |         |      |                |        |         |          |          |                |           |           |       | ,                        | 10 Sec. 10 |
|             | 8948             | 操作        | 後年         | 121      | 5       |      | <b>R</b> thiet |        |         | 残疾人证号    |          | 所在行政区划         | 提交日期      | 串批日期      | 业务状态  | 数据平正                     | £          |
|             | 1                | 25        | 2022       |          |         |      |                |        |         |          |          | 广州市从化区域印刷扫域南接景 | 2023-3-31 | 2023-3-31 | 区审核通过 | 759489                   | R          |

## 三、残疾学生教育生活补助

## 申请流程:

1、办理条件自检

(1) 办理人进入自检页面可按自身情况选择办理情形、是否贫困、是否持有军残证。

## 残疾学生生活补助

| 1           | 0            |      | 0           |  |
|-------------|--------------|------|-------------|--|
| 信息自检        | 填写表单         | 材料上传 | 完成是交        |  |
| 选择办理        | 情形           |      |             |  |
| 办理方式*       | ●本人办理 ○代他人办理 | ו    |             |  |
| 是否贫困*       | ○普通家庭 ○ 困难家庭 |      |             |  |
| 是否持有军残<br>* | 征 ○是 ●否      |      |             |  |
| 事项基本        | 信息           | -    |             |  |
|             |              |      |             |  |
| 事项名称        | 残疾儿童教育生活补助   | 审核单位 | 广州市各区残疾人联合会 |  |
| 办理时限        | 120个工作日      | 面向对象 | 自然人         |  |
| 办理方式        | 支持网上办理       |      |             |  |

(2) 若办理方式选择本人办理,则只需要填写申请人信息。申请人信息自动识别当前登录政务服务 网的人员信息。

| 选择办理  | 青形    |       |  |  |  |
|-------|-------|-------|--|--|--|
| 办理方式* | ◎本人办理 | 代他人办理 |  |  |  |

| 申请人信息  | l             |
|--------|---------------|
| 申请人姓名* | 遺輸入姓名         |
| 证件信息*  | 身份证 ~ 潮輸入身份证号 |
| 手机号码*  | 诸输入手机号码       |
| 联系地址*  | 清晰入联系地址       |

(3) 若办理方式选择代他人办理,则需要填写经办人信息和申请人信息。经办人信息自动识别当前 登录政务服务网的人员信息,经办人还需要填写申请人信息。

|                       | 100 mar 100 line. The second second sec |  |
|-----------------------|----------------------------------------------------------------------------------------------------|--|
|                       | 选择办理情形                                                                                                    |  |
|                       | 办理方式* ○本人办理 ⑧代他人办理                                                                                                    |  |
|                       | 是否贫困≉ ● 莽邊家庭 ● 因降家庭<br>是否持有军残证   是 ● 否                                                                                                    |  |
| 人信息                   | ŧ.                                                                                                    |  |
| (姓名*                  | 90222                                                                                                    |  |
| 58 <b>*</b>           | 新始语 · 370402199410050019                                                                                                    |  |
| 868*                  | 15010778584                                                                                                    |  |
| ett *                 | 诸喻人后的人臣政地址                                                                                                    |  |
| 人信息                   | <b>急</b>                                                                                                    |  |
|                       |                                                                                                    |  |
| 人姓名*                  | TERATES                                                                                                    |  |
| 人姓名*<br>言意*           | 1000/0155<br>                                                                                                    |  |
| 人姓名 *<br>信意 *<br>号码 * | (1967-795)<br>(1967-795)<br>(1967-795)                                                                                                    |  |

(4) 信息填写完毕勾选我已阅读并同意遵守《申办协议》,点击下一步进入申请单信息填写。

|   | 证件信息                      | BEE · · ·······························                                                                                                    |
|---|---------------------------|----------------------------------------------------------------------------------------------------|
|   | 手机号码                      | lar-sile.                                                                                                    |
|   | 申请人信息                     |                                                                                                    |
|   | 申请人姓名*                    | 826                                                                                                    |
|   | 证件信息*                     | R@E ~ 440146201072233028                                                                                                    |
|   | 手机号码*                     | 150 10775564                                                                                                    |
|   | REAGAD<br>T-S             | 通令 (#2010)                                                                                                    |
|   | 主か、广張編人民<br>地にP篇 85676829 | おからデ ホウト 古が下方の後時な現代に然 1850年4 「万方の後日8月 1980日日   1256   1256   1257   1257   1257   1257   1257   1257   1257   1257   1257   1257   1257   1257   1257   1257   1257   1257   1257   1257   1257   1257   1257   1257   1257   1257   1257   1257   1257   1257   1257   1257   1257   1257   1257   1257   1257   1257   1257   1257   1257   1257   1257   1257   1257   1257   1257   1257   1257   1257   1257   1257   1257   1257   1257   1257   1257   1257   1257   1257   1257   1257   1257   1257   1257   1257   1257   1257   1257   1257   1257   1257   1257   1257   1257   1257   1257   1257   1257   1257   1257   1257   1257   1257   1257   1257   1257   1257   1257   1257   1257   1257   1257   1257   1257   1257   1257   1257   1257   1257   1257   1257   1257   1257   1257   1257   1257   1257   1257   1257   1257   1257   1257   1257   1257   1257   1257   1257   1257   1257   1257   1257   1257   1257   1257   1257   1257   1257   1257   1257   1257   1257   1257   1257   1257   1257   1257   1257   1257   1257   1257   1257   1257   1257   1257   1257   1257   1257   1257   1257   1257   1257   1257   1257   1257   1257   1257   1257   1257   1257   1257   1257   1257   1257   1257   1257   1257   1257   1257   1257   1257   1257   1257   1257   1257   1257   1257   1257   1257   1257   1257   1257   1257   1257   1257   1257   1257   1257   1257   1257   1257   1257   1257   1257   1257   1257   1257   1257   1257   1257   1257   1257   1257   1257   1257   1257   1257   1257   1257   1257   1257   1257   1257   1257   1257   1257   1257   1257   1257   1257   1257   1257   1257   1257   1257   1257   1257   1257   1257   1257   1257   1257   1257   1257   1257   1257   1257   1257   1257   1257   1257   1257   1257   1257   1257   1257   1257   1257   1257   1257   1257   1257   1257   1257   1257   1257   1257   1257   1257   1257   1257   1257   1257   1257   1257   1257   1257   1257   1257   1257   1257   1257   1257   1257   1257   1257   1257   1257   1257   1257   1257   1257   1257   1257   1257 |
| ■ |                           | O ♥ () ♥ () 10.30 △ 22°C 阴 ∧ 용 図 4× // 湾 0 10.30                                                                                                    |

#### 2、申请单信息填写

(1)进入申请页填写申请信息,部分学生信息填写根据申请人填写是身份证号自动生成,联系电话 需要办理人及教育信息、家庭成员、银行账户信息按实际条件填写。

|          | 申请              | 青人信息        |                     |  |  |  |  |  |
|----------|-----------------|-------------|---------------------|--|--|--|--|--|
| *申请人姓名   |                 | *证件类型       | 居民身份证               |  |  |  |  |  |
| *申请人身份证号 |                 | *申请人手机号     | 13222222222         |  |  |  |  |  |
| *联系地址    | QCct            |             |                     |  |  |  |  |  |
|          | 银行              | 账号信息        |                     |  |  |  |  |  |
| *银行账户名   | 432112131231231 | *社保卡/银行卡号码  | 432112131231231     |  |  |  |  |  |
| *开户银行    | 平安银行            | ·开户人与服务对象关系 | 母子                  |  |  |  |  |  |
| 开户人非本人说明 | 词fit            |             | 1.                  |  |  |  |  |  |
|          | ·<br>           | 本信息         |                     |  |  |  |  |  |
| *残疾人姓名   | 讽印式             | *11531      | ●男○女                |  |  |  |  |  |
| *出生日期    | 2024-03-05      | *身份证号       |                     |  |  |  |  |  |
| *残疾人证号   |                 | *残疾类别       | 言语                  |  |  |  |  |  |
| *残疾等级    | 壹级 イ            | 民族          | ミロ族 イン              |  |  |  |  |  |
| *家庭住址    | 广州市增城区朱村街丹邱村    | *联系电话       | fi 1322222222       |  |  |  |  |  |
| *是否持有军残证 | ●是○否            | 军残证编号       | 若持有军残证需填写军残证号及军残证等级 |  |  |  |  |  |
| 军残证残疾等级  | 请选择 💙           | *申请人户籍所在区划  | 内蒙古目~  乌海市 ~  海南区   |  |  |  |  |  |
| *教育阶段    | 高等教育・           | 学校全称        | 限成                  |  |  |  |  |  |
| 学校详细地址   | QAL             | 年级班级专业      | 调试                  |  |  |  |  |  |
| 学年       | 2023            |             |                     |  |  |  |  |  |
|          | 家庭              | 主要成员        |                     |  |  |  |  |  |
| 联系人姓名    | RA              | 联系人身份证号     | Ret                 |  |  |  |  |  |
| 联系人文化程度  | 文盲・・            | 联系人工作单位     | 调试                  |  |  |  |  |  |
| 联系人月收入   | Quat            | 联系人与残疾人其他关系 | 现的式                 |  |  |  |  |  |
|          | 家庭              | 经济情况        |                     |  |  |  |  |  |
| *是否贫困    | ●普通家庭 ○ 困难家庭    |             |                     |  |  |  |  |  |
|          |                 |             |                     |  |  |  |  |  |
| 上一步      | 保存并下一步 打印表单     | 暂存          |                     |  |  |  |  |  |
|          |                 |             |                     |  |  |  |  |  |

(2)填写完成后点击下一步进入材料上传页面。

3、材料上传

办理人需上传对应材料,并勾选完成后点击下一步。

对应材料如下:

①若申请人未持有军残证则需要上传《居民身份证》、《广东省居民户口簿》、《中华人民共和国残疾人证》、《学校出具的盖章材料》。

②若申请人持有军残证则需上传《中华人民共和国残疾军人证》不需上传《残疾人证》。

③若申请人为贫困家庭这需要上传《贫困学生证明材料》。

#### 残疾学生生活补助

| 8月捡 | 填写泰单          | 材料上传 | 完成                                | 胶               |
|-----|---------------|------|-----------------------------------|-----------------|
| 传   | 电子材料          |      |                                   |                 |
| 号   | 材料名称          | 材料要求 | 附件                                | 操作              |
|     | 居民募份证*        | 宣誓要求 | 代他人办理时无法调用<br>照。提交后由街(镇)税<br>照信息  | 他人电子证<br>关核验相关证 |
|     | 广东省居民中口簿*     | 宣誓要求 | 代他人力理时无法调用<br>照。提交后由街(镇)税期<br>照信息 | 他人电子证<br>关核验相关证 |
|     | 中华人民共和国残疾人证*  | 宣誓要求 | 代他人办理时无法调用<br>照。提交后由街(镇)税<br>照信息  | 他人电子证<br>关核验相关证 |
|     | 学校出具的盖章材料*    | 宣誓要求 | 智末上传                              | 附件上传            |
|     | 贫困学生证明材料*     | 宣誓要求 | 閣末上传                              | 附件上传            |
|     | 中华人民共和国税奖军人证* | 重要要求 | 智未上传                              | 附件上传            |

上一步 喻认提交

4、选择办理方式,点击确认提交。

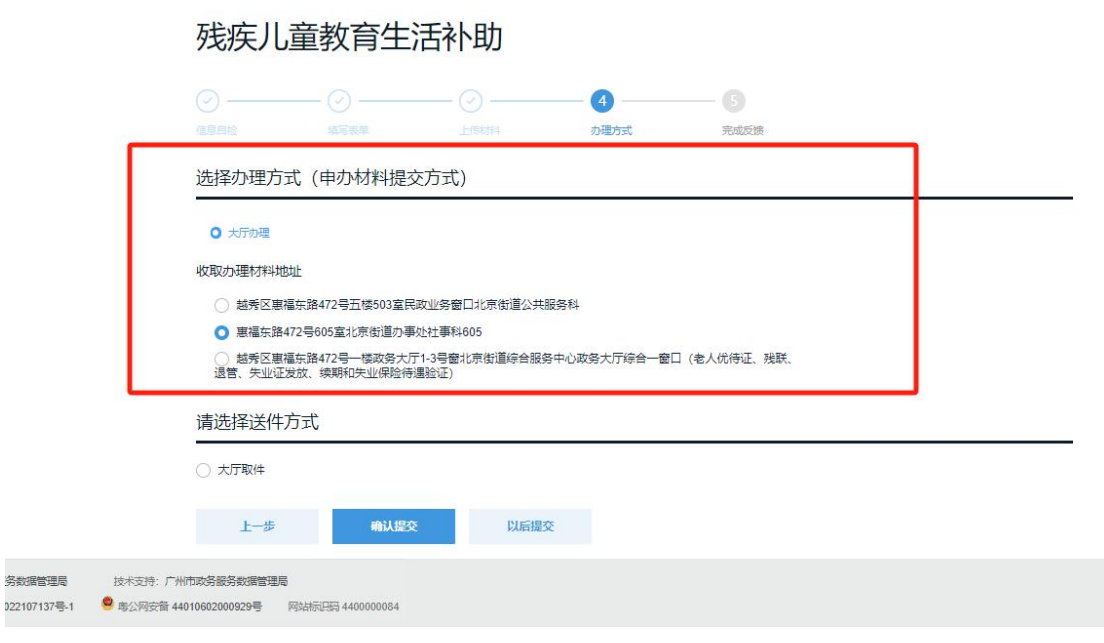

(5) 提交成功,点击我的事项可以查看申请进度

|   | 「东政务服务网 中の 近程                                                                                                    | #2元中信息: 退出就来                                                                                                    |
|---|----------------------------------------------------------------------------------------------------|----------------------------------------------------------------------------------------------------|
|   | 中请已提交<br>出外####252 1#8451_1                                                                                             | 921                                                                                                    |
|   |                                                                                                    |                                                                                                    |
| ± | 57: 「金融人民政府の公元 第35: 数字/本男視聴意味用公司 1855年前:「金政防御法局用 1955<br>105年6607023号を 地公用記載44010402001768号 同志前正当5.46000004 約4201016:11 | <b>15</b> 3)<br>236 日朝 11日 日朝 11日 11日 |

## 受理流程:

1、街道受理

(2)街道进入政务平台教育资助-残疾学生生活补助

| J LL (M)            | 查询条件   |      |              |                        | 学生补助 |       |     |       |                |          |      |       |          |           |
|---------------------|--------|------|--------------|------------------------|------|-------|-----|-------|----------------|----------|------|-------|----------|-----------|
| 受理中请                | 学祥:    |      | 12           |                        |      |       |     |       |                |          |      |       |          |           |
| 爱入中请 (残疾人           | 単の日期   |      | a-           |                        | 121  |       |     |       |                |          |      |       |          |           |
| 3                   |        | ○清空○ | 今天 〇 本宿 〇 本月 | <ul> <li>本準</li> </ul> |      |       |     |       |                |          |      |       |          |           |
| ATR.                | 申请人姓名: |      |              | 申请人募份证号:               |      |       |     |       |                |          |      |       |          |           |
| 1117                | 租赁人:   |      |              | 税佣人证号:                 |      |       |     |       |                |          |      |       |          |           |
| 44 Jan              |        |      |              |                        |      | 0.699 |     |       |                |          |      |       |          |           |
| 办理結果查询              |        |      |              |                        |      |       |     |       |                |          |      |       |          |           |
| 补助编况统计              |        |      |              |                        |      |       |     |       |                |          |      |       |          | <b>H7</b> |
| In the Case of Taxa | IBHE   | 学年   | 学生姓名         |                        | 自由证号 | 現成    | 人证号 | 发现正编号 | 所在行政区划         | ASTS BAR | 中语类型 | 数据辛适  | 中办日期     | 业有状态      |
| 5.福田計911位           | 1912   | 2022 | 10.000       |                        |      |       |     |       | 广州市基理区华林街道里展景会 |          | 建模学生 | 动务服务网 | 2023-4-6 |           |

| 🎊 r' Histatulakas  | 日本 合語            | RACASSIN MAR |               | as gamas           | accente- | 1722846 | - 1001200 | 100.006 | 137855Ab+   | MARTINE | alacter        |            |      |       | L 1000000000 |     | 155    |
|--------------------|------------------|--------------|---------------|--------------------|----------|---------|-----------|---------|-------------|---------|----------------|------------|------|-------|--------------|-----|--------|
| 71110              | 广州市扶助残疾。<br>查询条件 | 人教育項目受理      |               |                    |          |         |           |         |             |         |                |            |      |       |              |     |        |
| 2. 受理中请            | **:              |              | 10            |                    |          |         |           |         |             |         |                |            |      |       |              |     |        |
| 2 录入中请 (残疾人<br>5人) | 用力日期:            | 0 清空 0 今天 0  | ■·<br>本覆 0 本月 | () 本年              | -        |         |           |         |             |         |                |            |      |       |              |     |        |
| 入事務                | 田靖人送名:<br>税供人:   |              |               | 田道人身份证号:<br>税供人证号: |          |         |           |         |             |         |                |            |      |       |              |     |        |
| ス単批                |                  |              |               |                    |          |         | 9.68      |         |             |         |                |            |      |       |              |     |        |
| 入办理结果查询            |                  |              |               |                    |          |         |           |         |             |         |                |            |      |       |              | #1  | 7 9400 |
| -s entrangiocostr  | 1911             | <b>74</b>    | F121216       |                    | 身份证号     |         |           | 和疾人证号   | <b>基</b> 转进 | 19      | 和任于和赵王则        | ACTRACION. | 申请类型 | 数煤中段  | 中办日期         | 业和林 | 和意     |
| ス受理回視打印            | - 62             | 2022         |               |                    |          | 11      |           |         |             |         | 广州市盐湾区学林街德显展委会 |            | 税病学生 | 政務優勝同 | 2023-4-6     |     |        |

(3)确认没有问题后可进行提交,提交至区残联审核。

| 宝府经济情况                                                                                       |                            |                                       |
|----------------------------------------------------------------------------------------------|----------------------------|---------------------------------------|
| 家庭25207月9元<br>家庭经济状<br>特因人员数助树<br>证号。<br>广州市最优生活的<br>边缘家庭证号。<br>广州市地工会等<br>回职工证号。<br>其它因准补充说 | 况: 普通<br>养<br>卵<br>明: 本人残疾 | /************************************ |
| 证明                                                                                           | 人: 黄鹏远                     | 证明单位:小树檎正隆村                           |
|                                                                                              |                            |                                       |
| 银行账户信息                                                                                       |                            |                                       |
| 开户人姓名                                                                                        | : 黄文俊                      | 开户银行: 计州农时简业银行股份有限公司增减万               |
| 银行账号                                                                                         | : 0863252900000148         |                                       |
| 街(镇)申办情况                                                                                     |                            |                                       |
| *经办人姓名:                                                                                      | 运维管理员                      | *经办人电话:13512345678                    |
| *申办日期:                                                                                       | 2020-7-9                   | *提交日期: 2023-1-16                      |
| 备注说明:                                                                                        |                            |                                       |
|                                                                                              |                            | <b>国交 不予受理 對存 述</b> 回                 |

(4) 若有问题则点击"不予受理",系统自动发送短信至办理人,办理人需要重新申请。

| 家庭经济情况                                                                        |                                |                                            |
|-------------------------------------------------------------------------------|--------------------------------|--------------------------------------------|
| 家庭经济状<br>特团人员教助侍<br>证号:<br>广州市最低生活<br>边缘家庭证号:<br>广州市电工会桥<br>国职工证号:<br>其它困难补充说 | 況: 普通<br>特殊<br>照殚<br>明: 本人残疾   | /*WhiteS用記録に<br>生活回知は時<br>/州市支出記記載末<br>面正号 |
| 证明                                                                            | 人:黄鹏远                          | 证明单位: 小根稿正赚时                               |
|                                                                               |                                |                                            |
| 银行账户信息                                                                        |                                |                                            |
| 开户人姓名                                                                         | :: 黄文俊<br>:: 08632529000000148 | 开户顺行:「11位对信业吧行股份有限公司编辑万<br>正方编码:           |
| 街(镇)申办情况                                                                      |                                |                                            |
| *经办人姓名:                                                                       | 运维管理员                          | "经办人电话: 13512345678                        |
| *申办日期:                                                                        | 2020-7-9                       | *據交日期: 2023-1-16                           |
| 备注说明:                                                                         |                                |                                            |
|                                                                               |                                | 此文 不予处理 解存 近回                              |

2、区残联审核。

(5) 进入政务平台教育资助-残疾学生生活补助-审核功能

| The methodology                                      | Pér 🕇 865 🛛                          | READER WHE        | is intat     | 600000-                                   | 80399400- | Water              | EBRING - | 2006-2006 | 47/2550M- | Mannet | avec at |    |      |  |      |   |     |      | initialisi2(admin2) |             |
|------------------------------------------------------|--------------------------------------|-------------------|--------------|-------------------------------------------|-----------|--------------------|----------|-----------|-----------|--------|---------|----|------|--|------|---|-----|------|---------------------|-------------|
| 学生补助                                                 | 广州市扶助残疾人                             | 、教育项目(生活          | 补助类) 审核      |                                           |           |                    |          |           |           |        |         |    |      |  |      |   |     |      |                     |             |
|                                                      | 查询条件                                 |                   |              |                                           |           |                    |          |           |           |        |         |    |      |  |      |   |     |      |                     |             |
| 夏夏中语                                                 | 李祥:                                  |                   | 12           | 0.825                                     |           | ,                  | -        |           |           |        |         |    |      |  |      |   |     |      |                     |             |
| 入申请 (冠疾人                                             | 新在行政区划:                              | 「州市 🗸  -全部        |              |                                           |           |                    |          |           |           |        |         |    |      |  |      |   |     |      |                     |             |
| )                                                    | 推交日期:                                |                   | -            |                                           | 10        |                    |          |           |           |        |         |    |      |  |      |   |     |      |                     |             |
|                                                      |                                      | 0 清空 0 4天 0       | 本田 〇 本月 〇 本年 |                                           |           |                    |          |           |           |        |         |    |      |  |      |   |     |      |                     |             |
| 10                                                   |                                      |                   |              |                                           |           |                    |          |           |           |        |         |    |      |  |      |   |     |      |                     |             |
|                                                      | 申请人身份证号:                             |                   |              | 申请人姓名:                                    |           |                    |          |           |           |        |         |    |      |  |      |   |     |      |                     |             |
| 8                                                    | 申请人身份证号:<br>税凭人身份证号:                 |                   |              | 申请人姓名:<br>税佣人证号:                          |           |                    |          |           |           |        |         |    |      |  |      |   |     |      |                     |             |
| 1%<br>·理結果查询                                         | (1)第八月份证明:<br>(1)(完八月份证明:<br>(注)日本语: | 이 全部 이 문 이 1      |              | 申请人姓名:<br>独成人证号:<br>是否贫困:                 | 0 225 0 2 | 1 O 1 1 1 1        | -        |           |           |        |         |    |      |  |      |   |     |      |                     |             |
| 线<br>建结束直询<br>印信况统计                                  | 申请人身份证号<br>税佣人身份证号:<br>炮田都语:         | ○ 全部 ○ 是 ○ {      | 2            | 申请人姓名<br>税佣人证号:<br>是日常因:                  | 0 ±# 0 \$ | 58 o 88            | 9.85M    |           |           |        |         |    |      |  |      |   |     |      |                     |             |
| 現<br>理結業意測<br>助信況统计<br>理由執打印                         | 申请人身份证号:<br>税统人身份证号:<br>登田寄宿:        | -<br>○ 全部 ○ 是 ○ 1 |              | 申请人姓名:<br>税俟人证号:<br>是否贫困:                 | 0 28 0 8  | 5 0 <del>8</del> 8 | 9.88     |           |           |        |         |    |      |  |      |   |     |      |                     | 14          |
| (1)<br>(1)<br>(1)<br>(1)<br>(1)<br>(1)<br>(1)<br>(1) | 部高人員份证明<br>按照人員份证明<br>型目標書<br>開作     |                   | RA           | 申请人姓名:<br>税保人证号:<br>地田賞田:<br>地田賞田:<br>(人) | 0 28 0 8  | 8 0 #8             | 9.63     | TRACEME   |           |        |         | Ro | IVE5 |  | 中语和型 | 5 | nng | 是活车在 | 總合品                 | Pis<br>Bali |

(6) 点击审核可审核街道受理提交的残疾学生生活补助申请

| 🎪 r - Hillaszossas | ¥6 <b>€</b> 05 | RALINE INERSI    | RRAN DIMES- | MOHD-    | NYSSER ENGINE         | - 2017/2016                           | 1070E08+ | MARCON | ANNO III |       |         |      | 1.00 | 19502(odmin2) - 1 |
|--------------------|----------------|------------------|-------------|----------|-----------------------|---------------------------------------|----------|--------|----------|-------|---------|------|------|-------------------|
| 学生补助               | 广州市扶助残疾        | 、教育項目(生活补助类)     | () 审核       |          |                       |                                       |          |        |          |       |         |      |      |                   |
|                    | 查询条件           |                  |             |          |                       |                                       |          |        |          |       |         |      |      |                   |
| Q.受理申请             | 学道:            |                  | D 申请处型      | 金郎       | ~                     |                                       |          |        |          |       |         |      |      |                   |
| Q 录入申请 (残疾人        | #EP#21         | 广州市 ✔主都 ✔        |             |          |                       |                                       |          |        |          |       |         |      |      |                   |
| 本人)                | 提交日期:          |                  |             | 53       |                       |                                       |          |        |          |       |         |      |      |                   |
| Q.审核               |                | ○ 清空 ○ 今天 ○ 本面 ○ | 本月 () 本年    |          |                       |                                       |          |        |          |       |         |      |      |                   |
| 0.00               | 申请人最份证号:       |                  | 申请人姓名:      |          |                       |                                       |          |        |          |       |         |      |      |                   |
| or mitt            | 租業人員份证号:       |                  | 税成人证号       |          |                       |                                       |          |        |          |       |         |      |      |                   |
| Q办理结果查询            | 走出存留:          | ○ 金部 ○ 是 ○ 晋     | 是否贫困        | ○ 金粉 ○ 銘 | 用の業績                  |                                       |          |        |          |       |         |      |      |                   |
| Q.补助情况统计           |                |                  |             |          | <b>Q</b> . <b>B H</b> |                                       |          |        |          |       |         |      |      |                   |
| Q.受理回执打印           |                |                  |             |          |                       |                                       |          |        |          |       |         |      |      | 21 <b>6 3</b> 53  |
| Q MAN HOUSE PAR    | FBAE           | 中语人姓名            | 程度人         |          | 5                     | 新在行政区域                                |          |        |          | 残疾人证号 | 中语典型    | 教育部成 | 是否存在 | 提交日期              |
| - H MEDICEL        | THE .          |                  |             |          | 1.000                 | C C C C C C C C C C C C C C C C C C C |          |        |          |       | (10010) | 中等款资 | 8    | 2020-7-30         |

(7)区残联进行审核,选择审核通过业务办理完成,选择退回,退回至街道重新受理,选择审核不 通过系统自动发送短信至办理人,办理人需要重新提交。

ビビン レ 🍙 ( 芝称: )

| 近(结)申办情况       |                |                  |    |  |  |  |  |
|----------------|----------------|------------------|----|--|--|--|--|
| * 经办人姓名: 並     | 亚维管理员2         | *经办人电话:          |    |  |  |  |  |
| *田办日期: 2       | 2023-4-6       | *提交日期: 2023-4-7  |    |  |  |  |  |
| 留主流明:          |                |                  |    |  |  |  |  |
|                |                |                  |    |  |  |  |  |
| 区审核情况          |                |                  |    |  |  |  |  |
| · #1525#: 0    | ○ 柳枝瓶之 ○ 柳枝不振之 |                  |    |  |  |  |  |
| 审视意见:          |                |                  |    |  |  |  |  |
|                |                |                  |    |  |  |  |  |
|                |                |                  | 1. |  |  |  |  |
| <b>寧</b> 椋人: 道 | 云峰管理员2         | * 鄉核日期: 2023-4-7 |    |  |  |  |  |
|                |                |                  |    |  |  |  |  |

(8) 审核结束后经办人可在办理结果查询里看到办理结果

王 192.10

| 🎪 r' <del>Millio</del> tation 1 | P£1 105            | READE  | 00000- | HORAN    | 05055-     | 8001681- | 125366 | ENTR- | REALERS. | 970568    | - 194557078 | ANOT |             |       |          |          | 1 248(119512(admin2) - 1586 |
|---------------------------------|--------------------|--------|--------|----------|------------|----------|--------|-------|----------|-----------|-------------|------|-------------|-------|----------|----------|-----------------------------|
| 学生补助                            | 办理结果查询             |        |        |          |            |          |        |       |          |           |             |      |             |       |          |          |                             |
|                                 | 查询条件               |        |        |          |            |          |        |       |          |           |             |      |             |       |          |          |                             |
| Q. 愛望申请                         | 推交日期:              |        |        | -        |            | -        |        |       |          |           |             |      |             |       |          |          |                             |
| Q 录入申请 (残疾人                     |                    | の海空の中  | 天口は周   | 0 本月 (): | 5/E        |          |        |       |          |           |             |      |             |       |          |          |                             |
| 本人)                             | 當核日期               |        |        |          |            | 10       |        |       |          |           |             |      |             |       |          |          |                             |
| Q审核                             | WHEN FUR           | の清空のす  | 沢 0 本間 | 0 本月 0:  | <b>‡</b> 蒋 | ~        |        |       | 78       | 2022      | 10          |      |             |       |          |          |                             |
| Q.审批                            | with the           | 0 速0 0 | 汗の潮    | 0 朝 0:   | 5年         | -        |        |       |          | EVEL.     |             |      |             |       |          |          |                             |
| 0                               | 业务状态               | 主助     |        | ~        | の通知型       | 主郎       |        | Y     | 軟石の段     | 主部        | ~           |      |             |       |          |          |                             |
| 、小銀石来意向                         | 新在行政区地             | /~## ₩ | 主都 、   |          |            |          |        |       | 和黑朱语:    | 主部        | ~           |      |             |       |          |          |                             |
| Q.补助结况统计                        | 即请人姓名:             |        |        |          | 申请人募份证号    |          |        |       | 是百寿宿:    | ○金郎 ○元    | 08          |      |             |       |          |          |                             |
| Q.受理回执打印                        | 務與人姓名:             |        |        |          | 我家人身份证明    |          |        |       | 家途经济情况:  | ○ 金冠 ○ 紫田 | 0 118       | -    |             |       |          |          |                             |
| Q.补贴金额配置                        |                    |        |        |          |            |          |        |       |          |           | 9.68        | 1    |             |       |          |          |                             |
|                                 | <b>上</b> 時ti tacel |        |        |          |            |          |        |       |          |           |             |      |             |       |          |          | 风7 条款法                      |
|                                 | IRIE               | 3      | P年     | ,        | 瞒人姓名       |          | 预疾人    |       | 税疾人证号    |           | 中语典型        |      | ROTATION OF | 数据来源  | 中办日期     | 经交日期     | 业均状态                        |
|                                 | 26                 | 2      | 022    |          | 100        |          | 110    |       |          |           | 预常学生        |      |             | 动角破落网 | 2023-4-6 | 2023-4-7 | 医阑尾中                        |
|                                 |                    |        |        |          |            |          |        |       |          |           |             |      |             |       |          |          |                             |

## 四、残疾人教育奖励(红棉奖学金)

### 申请流程:

1、办理条件自检

(1)办理人进入自检页面可按自身情况选择办理情形、申请奖励类别、是否持有军残证。

(5) 若办理方式选择本人办理,则只需要填写申请人信息。申请人信息自动识别当前登录政务服务 网的人员信息。

### 残疾人教育奖励

| 1 信息自检 |         | (3) |        | - 3 完成反馈 |
|--------|---------|-----|--------|----------|
| 选择办理情  | 形       |     |        |          |
| 办理对象*  |         |     | ○ 个人事项 |          |
| 办理情形*  |         |     | ○ 默认情形 |          |
| 事项基本信  | 息       |     |        |          |
| 事项名称事项 | 残疾人教育奖励 |     | 办理时限   | 120工作日   |
| 面向对象   | 自然人     |     | 办理方式   | 支持网上办理   |
| 审批单位   | 彩虹街办事站  |     |        |          |
| 办理条件自  | 检       |     |        |          |

本公共服务适用于符合以下条件之一的本区户籍残疾人提出申请:

1.具有广州市户籍,在本市或外市接受高中阶段学历教育、高等学历教育的残疾人。

2.具有广州市户籍,在本市或外市接受高等学历教育的持有军残证(军残等级1-8级)的残疾人。

| 经办人姓名*                            | ** <u>B</u>                                            |
|-----------------------------------|--------------------------------------------------------|
| 证件信息*                             | 身份证 ~ 4624                                             |
| 手机号码*                             | 159****9368                                            |
| 联系地址*                             |                                                        |
| ■请主体信                             | 息                                                      |
| ∃请主体信                             | 息<br>**丽                                               |
| ■请主体信<br>申请人姓名*<br>证件类型*          | 息<br>**丽<br>身份证 ~ (*********************************** |
| 3请主体信 申请人姓名* 证件类型* 手机号码*          | **丽<br>身份证 ~ ~ ~ ~ ~ ~ ~ ~ ~ ~ ~ ~ ~ ~ ~ ~ ~ ~ ~       |
| 申请人姓名*<br>证件类型*<br>手机号码*<br>联系地址* | 息<br>**丽<br>身份证 ~ (*********************************** |

(2) 勾选我已阅读并同意遵守《申办协议》,点击下一步进入申请单信息填写。

| 1 | EI中信息                        | 966 -                                        |                                                       |          |  |     |
|---|------------------------------|----------------------------------------------|-------------------------------------------------------|----------|--|-----|
|   | 印机号码                         |                                              |                                                       |          |  |     |
|   | 申请人信息                        |                                              |                                                       |          |  | - 1 |
|   | #遺人姓名 #                      | 10.5814                                      |                                                       |          |  |     |
| 4 | E件信息 *                       | 98E ×                                        | 440164201712233028                                    |          |  |     |
| - | E机母码*                        | 15010778564                                  |                                                       |          |  |     |
|   | <b>我已阅读并回意</b>               | 遵守(由内10议)                                    |                                                       |          |  | - 1 |
|   | Deck.                        |                                              |                                                       |          |  | _   |
|   | ED: 「京橋人民政<br>即にP県 85678829号 | 日か公庁 第カ: 数字/15月8日<br>-2 地公用安徽 44010402001765 | 教学研究に対 1850年年 「玉本大学研究所<br>1号 月23月5日日 440000004 - 2005 | BE: 1245 |  |     |

2、申请单信息填写

(1)进入申请页填写申请信息,部分学生信息填写根据申请人填写是身份证号自动生成,联系电话需要办理人及教育信息、家庭成员、银行账户信息按实际条件填写。 学生信息填写分两种情况

①若办理方式选择代他人办理,则需要填写经办人信息和申请人信息,经办人还需要填写申请人信息。

## 残疾人教育奖励

| <b>地</b> 填写表单 | 上传材料               | 办理方式  | 完成反馈      |       |   |
|---------------|--------------------|-------|-----------|-------|---|
| 办理方式          | 〇本人办計 🖲 代他人办理      |       |           |       |   |
|               |                    | 代办人信息 |           |       |   |
| *代办人姓名        |                    |       | *代办人身份证号码 |       |   |
| *代办人联系电话      |                    |       | *代办人居住地址  |       |   |
|               |                    | 申请人信息 |           |       |   |
| *申请人姓名        | 温蒸丽                |       | *证件类型     | 居民身份证 | ~ |
| *申请人身份证号      | 445322199501134624 |       | *申请人手机号   |       |   |
|               |                    |       |           |       |   |

#### 其他信息则需要按实际情况进行填写。

| *银行账白夕            | 線基盤                                                                                         | *2+保卡/银行卡岛四     | 6214891266729939    |
|-------------------|---------------------------------------------------------------------------------------------|-----------------|---------------------|
| 121 - (Jim L 1907 | ABLTEX OF 3                                                                                 | מפיק נושוא אנדי | 0224031200123333    |
| *开户银行             | 光大银行 🗸                                                                                      | *开户人与服务对象关系     | 请选择                 |
| 开户人非本人说明          | 开户人非"申请人"时,必填                                                                               |                 |                     |
|                   | 基本信息                                                                                        |                 |                     |
| *残疾人姓名            |                                                                                             | *性别             | ○男●女                |
| *出生日期             | E                                                                                           | *募份证号           |                     |
| •残疾人证号            |                                                                                             | 残疾类别            | 请选择                 |
| 残疾等级              | 请选择 🗸 🗸                                                                                     | •是否持有军残证        | ○是●否                |
| 军残证编号             | 若持有军残证需填写军残证号及军残证等级                                                                         | 军残证残疾等级         | 请选择                 |
| *家庭住址             |                                                                                             | "联系电话           |                     |
| *申请人户籍所在区划        | -省 * * 区县 *                                                                                 |                 |                     |
|                   | 教育信息                                                                                        |                 |                     |
| *教育机构全称           |                                                                                             | *年级、班级、专业       |                     |
| *教育机构电话           |                                                                                             | *教育机构地址         |                     |
| 申请教育奖励类别          | ○中等教育●大专(統招)○大专(単考单招、自学<br>考试、成人高考、网络教育等)○本科(統招、专升<br>本)○本科(使者单招、自学考试、成人高考、网络教<br>育等)○硕士○博士 | 学员就读开始时间        | 中等教育、大专、本科非统招和专升本必填 |
| 学员就读结束时间          | 中等教育、大专、本科非统招和专升本必填                                                                         |                 |                     |
|                   | 证书编号                                                                                        |                 |                     |
| 毕业时间              | 中等教育、大专、本科非统招和专升本必填 📔                                                                       | •学号             |                     |
| *毕业证书编号           |                                                                                             | *学历认证编号         |                     |
|                   |                                                                                             |                 |                     |

(2)填写完成后点击下一步进入材料上传页面。

3、材料上传

办理人需上传对应材料,点击查看要求可查看所需材料要求,勾选完成后点击下一步。

|     |              | 3<br>材料上                                                       | (<br>读 完                                                                                  | 4<br>11成提交                                                           |
|-----|--------------|----------------------------------------------------------------|-------------------------------------------------------------------------------------------|----------------------------------------------------------------------|
| 上传明 | 电子材料         |                                                                |                                                                                           |                                                                      |
| 字号  | 材料名称         | 材料要求                                                           | 附针牛                                                                                       | 操作                                                                   |
|     | 居民身份证*       | 宣吾要求                                                           | 代他人办理时无法测照。提交后由街(镇)<br>照信息                                                                | 副用他人电子证<br>残联核验相关证                                                   |
| 2   | 广东省居民户口簿*    | 宣誓要求                                                           | 代他人办理时无法调<br>照。提交后由街(镇)<br>照信息                                                            | 圓用他人电子证<br>残联核验相关证                                                   |
|     | 中华人民共和国残疾人证* | 宣誓要求                                                           | 代他人办理时无法测<br>昭 提办后中准(结)                                                                   | 周用他人电子证<br>辞联接哈相关证                                                   |
| 1   | 相关证明*        | 1. 就读<br>生统一报<br>主 4 5 元<br>书 3. 词<br>gif, pdf 9<br>gif, pdf 9 | 中等教育学校需上传毕业两年内的学<br>注意教试者取硕士研究生,参取博士研<br>过里考单招、自学考试、成人高考、<br>颜育证明,需上传毕业两年内的学历证<br>尊格式文件上传 | 历证明2、通过全国硕士研究<br>研究生,需上传展取通知<br>网络教育等方式取得国家承<br>正明。支持 png, jpg, jpe, |

4、选择办理方式,点击确认提交。

### 残疾儿童教育生活补助

|                        |                           |                                                                                                    | - O                                                                |                                                |                    |              |  |
|------------------------|---------------------------|----------------------------------------------------------------------------------------------------|--------------------------------------------------------------------|------------------------------------------------|--------------------|--------------|--|
|                        |                           | 选择办理方式                                                                                                    | 1 (申办材料提交                                                          | 达方式)                                           | 939 <u>8</u> 7334  | 2 GABBBBBR / |  |
|                        |                           | <ul> <li>大厅办理</li> <li>收取力理材料地均</li> <li>越秀区惠福</li> <li>夏福东路47</li> <li>越秀区惠福</li> <li>夏高长路42</li> <li>夏高长路42</li> </ul> | 上<br>东路472号五楼503室民<br>2号605室北京街道办事<br>东路472号 - 憾欢终大万<br>放、续期和失业保险待 | 政业务審口北京街道公共<br>处社事科605<br>1-3号電北京街道综合服<br>墨絵译) | 服务科<br>客中心政务大厅综合一窗 | 口(老人优待证、残联、  |  |
|                        |                           | 请选择送件方                                                                                                    | 元                                                                  |                                                |                    |              |  |
|                        |                           | ○ 大厅取件                                                                                                    |                                                                    |                                                |                    |              |  |
|                        |                           | 上一步                                                                                                    | 喻认提交                                                               | 以后提                                            | φ.                 |              |  |
| 务数据管理局<br>022107137号-1 | 技术支持: 广州市<br>🥮 吻公网安留 4401 | 10602000929号 网                                                                                                    | 站标记码 440000084                                                     |                                                |                    |              |  |

(6) 提交成功,点击我的事项可以查看申请进度

| 🎲 广东政务能务网                           | 中办语程                                                                     | 修政用产信息(進出整条 |   |
|-------------------------------------|--------------------------------------------------------------------------|-------------|---|
| •                                   | 中请已提交<br>申请已提交<br>2019年9月2日 - 1928年9月2日<br>2019年9月2日 - 2019年9月2日         |             | I |
|                                     | 我的判察 些同能资                                                                |             |   |
| 主力: 「参理人民政府の公示<br>現に中華 6007029号で 単公 | 第45: 数学广东河话建设和师公司 16506年1 广东北方建建河<br>用完装 4401040201760号 网站出行进动 440000034 |             |   |

## 受理流程:

1、街道受理

街道进入政务平台教育资助-残疾人教育奖励

| 🎪 /* <del>Milia CEGRAS</del> | ¥8 <b>6</b> 85 1 | 66.40M (68.40) | - ROKAS - ØSHED- | 較用計劃- 122  | and manage | -     | uman wanta | I ANIMIT    |     |      |      | 1 iBeneritikoa | ninz) - 1986 |
|------------------------------|------------------|----------------|------------------|------------|------------|-------|------------|-------------|-----|------|------|----------------|--------------|
| 教育奖励                         | 广州市扶助残疾人         | 、教育项目 (教育奖)    | 副类) 受理           | 学校ノレロマン活行な |            |       |            |             |     |      |      |                |              |
|                              | 直询条件             |                |                  | 非正計算       |            |       |            |             |     |      |      |                |              |
| Q 預入申请                       | 申力日期:            |                |                  |            |            |       |            |             |     |      |      |                |              |
| Q.受理申请                       | 8029:            |                | 姓名               |            |            |       |            |             |     |      |      |                |              |
| Q.审核                         |                  |                |                  |            | 9.68       |       |            |             |     |      |      |                |              |
| Q審院                          |                  |                |                  |            |            |       |            |             |     |      |      |                | 月20条约派       |
| Q.受担回执打印                     | 1HF              | 始各             | 品的证号             |            |            | 独疾人证号 |            | 所在行政区划      |     | 中语类型 | 對除辛請 | 中办日期           | 1199462      |
| Qの理結業査询                      | 93               |                |                  |            |            |       |            | 广州市由亚区种家居村的 | ENd | 中等款面 |      | 2019-5-22      |              |

(2) 进入教育奖励模块-受理申请功能,点击"编辑"可对对应的申请进行编辑。

| 於 「州市残联政务」 | 平台 🔶 首页 | 抵疾人管理          | ninks- | 挑款人车+  | <b>康熙服务</b> - | 教育計劃- | 精动系统 | 愈保尽保-  | BORG MORE | 2464   | 电子证据曲询。 | Manadada | 那時管理 |      | L 运输管理员(adm | in) - 名川 |   |
|------------|---------|----------------|--------|--------|---------------|-------|------|--------|-----------|--------|---------|----------|------|------|-------------|----------|---|
| 教育奖励       | 广州市扶助残  | 疾人教育项目         | (教育奖励教 | (*) 受理 |               |       |      |        |           |        |         |          |      |      |             |          |   |
|            | 查询条件    |                |        |        |               |       |      |        |           |        |         |          |      |      |             |          |   |
| Q录入申请      | 申办日     | 期:             |        | - III  |               | 100   |      |        |           |        |         |          |      |      |             |          |   |
| 入受理申请      | 身份证     | <del>6</del> : |        |        | 姓名:           |       |      |        |           |        |         |          |      |      |             |          |   |
| Q.审核       |         |                |        |        |               |       |      | Q.mile |           |        |         |          |      |      |             |          |   |
| Q审批        |         |                |        |        |               |       |      |        |           |        |         |          |      |      |             | 共20条数    | 湖 |
| Q 受理回执打印   | 操作      | 姓名             | 身份证    | 5      |               | 残疾人证  | 8    |        | Phi-      | 在行政区划  |         | 申请类      | 2 (  | 数据来源 | 申办日期        | 业务状态     | 5 |
| Q办理续里查询    | 编辑      | 冯伟             |        |        |               |       |      |        | 广州市白:     | 云区钟落潭竹 | 三村      | 中等数      | 9    |      | 2019-5-22   |          |   |

(3)确认没有问题后可进行提交,提交至区残联审核。

| 银行账户值息                                                                          |                                        |       |             |                         |           |
|---------------------------------------------------------------------------------|----------------------------------------|-------|-------------|-------------------------|-----------|
| 开户人姓名: 计依证<br>- 载行账号: 6212263602033054255                                       | 开户银行:工業银行                              |       |             |                         |           |
| 街(領)中办情况                                                                        |                                        |       |             |                         |           |
| *经办人结合、双扁筋<br>+经办人输空:广州市港球区南石头街<br>*增生日味: 2023-4-7<br>输生的時:                     | * 超力人电源: 34118920<br>* 田力日期: 2018-5-30 | 1.    |             |                         |           |
|                                                                                 |                                        |       |             |                         |           |
|                                                                                 |                                        |       |             | 不行使用 錢久 暫存 美司           |           |
| (4) 若有问题                                                                        | <b> </b>                               | "不予受理 | E",         | 系统自动发送短信至办理人,           | 办理人需要重新申请 |
| ( <b>4</b> )若有问題                                                                | 题则点击                                   | "不予受理 | E",         | 系统自动发送短信至办理人,           | 办理人需要重新申请 |
| (4)若有问是<br>(4) 若有问是<br><sup>TPASE</sup> 0122550000554215                        | 题则点击<br><sup>7/186: 19887</sup>        | "不予受理 | <u>E</u> ", | 系统自动发送短信至办理人,           | 办理人需要重新申请 |
| (4) 若有问是<br>#755-#42<br>#774-55 **#58<br>#774# C122340023054256<br>8 (6) #90582 |                                        | "不予受理 | £",         | ■ ■ ■ ■ ■ 系统自动发送短信至办理人, | 办理人需要重新申请 |

7502 St 877 MB

3、区残联审核。

(9) 进入政务平台教育资助-教育奖励-审核功能

| 🎪 r Maasuuras | ¥61 <b>A</b> 1 | sti Rek | And the   | Eletto Roka | a- @0003-   | BODHR- | M/226% | BRRR- | PORT THER | 17256AR- | VAUNCER | attent |           |     |      | 1 Statistic (admin2) - | - 26  |
|---------------|----------------|---------|-----------|-------------|-------------|--------|--------|-------|-----------|----------|---------|--------|-----------|-----|------|------------------------|-------|
| 教育奖励          | 广州市扶助          | 加强疾人教徒  | 育项目 (教    | 育奖励类) 审核    | <u>ę</u>    |        |        |       |           |          |         |        |           |     |      |                        |       |
|               | 查询条件           |         |           |             |             |        |        |       |           |          |         |        |           |     |      |                        |       |
| Q.景入申请        |                | 100 · 1 | al        | ~           |             |        |        |       |           |          |         |        |           |     |      |                        |       |
| Q THINK       | 新田市            | RER FN  | in ∨  -d  | - ¥         |             |        |        |       |           |          |         |        |           |     |      |                        |       |
| Q. (2018)     | 12             | 交日和:    |           | m-          |             | 13     |        |       |           |          |         |        |           |     |      |                        |       |
| 0.99          |                | O R     | 腔 () 今天 ( | 「本園 〇本月(    | 〇 本年<br>M65 |        |        |       |           |          |         |        |           |     |      |                        |       |
| or m10        |                | 040.    |           |             | 125         |        |        | 9.68  |           |          |         |        |           |     |      |                        |       |
| Q 登望田族打印      |                |         |           |             |             |        |        |       |           |          |         |        |           |     |      |                        |       |
| Q办提结果查询       |                |         |           |             |             |        |        |       |           |          |         |        |           |     |      |                        | 共1条約用 |
| Q.补助结况统计      | _              | WT      | 1         | 15          |             |        | 自由证明   |       |           | 発度       | #81     | 税救益损   | 所在行动区别    |     | 中语传型 | 總交日期                   |       |
| Q.补贴金额调整      |                | #H5     | 1.1       |             |             |        |        |       |           | IR.      | it.     | ENR.   | 广州市石酸区新华地 | 6秀全 | #19  | 2023-1-6               |       |
|               |                |         |           |             |             |        |        |       |           |          |         | 1      |           |     |      |                        |       |
|               |                |         |           |             |             |        |        |       |           |          |         |        |           |     |      |                        |       |

(10) 点击审核可审核街道受理提交的教育奖励申请

| 🎪 r Mitasaxasas | 平台 角顶         | RALATE DEEDS-    | нялль фанка.                           | Marshim - Marshim | A EMPERATOR DOM TANK | ISTREEDIN - MARCINE | E ASSISTE |   |          |      | 1,000 | 11562(odmin2) • () |
|-----------------|---------------|------------------|----------------------------------------|-------------------|----------------------|---------------------|-----------|---|----------|------|-------|--------------------|
| 学生补助            | 广州市扶助残疾       | (教育项目(生活补助类)     | 审核                                     |                   |                      |                     |           |   |          |      |       |                    |
|                 | 查询条件          |                  |                                        |                   |                      |                     |           |   |          |      |       |                    |
| 9、受理申请          | 学道:           |                  | 1 <b>P</b> \$25                        | 全部                | ~                    |                     |           |   |          |      |       |                    |
| Q 录入申请 (残疾人     | 新在行政区划:       | ∽州市 ∨主都 ∨        |                                        |                   |                      |                     |           |   |          |      |       |                    |
| 本人)             | 提交日期:         |                  | 11-1-1-1-1-1-1-1-1-1-1-1-1-1-1-1-1-1-1 | -                 |                      |                     |           |   |          |      |       |                    |
| Q, 审核           | a second      | ○ 清空 ○ 今天 ○ 本園 ○ | 本月〇本年                                  |                   |                      |                     |           |   |          |      |       |                    |
| Q面批             | 開通人員付让号:      |                  | 中語人姓名                                  |                   |                      |                     |           |   |          |      |       |                    |
| 0               | 「日本のです」       | 0 441 0 4 0 5    | 短期人に考                                  | 0.000.000.000     |                      |                     |           |   |          |      |       |                    |
| マの理結束登録         | 10.00 07 10 - |                  | 10.11 (10.11                           | O REF O REF O R   | QUBR                 |                     |           |   |          |      |       |                    |
| Q 补助情况统计        |               |                  |                                        |                   |                      |                     |           |   |          |      |       |                    |
| Q.受理回执打印        |               |                  |                                        |                   |                      |                     |           |   |          |      |       | 216.0              |
| Q补贴会编配器         | 184E          | 中语人姓名            | 程度人                                    |                   | 所在行政区域               |                     | 程度人证书     | 5 | 中语类型     | 教育部府 | 是否本容  | 接交日期               |
|                 | THE .         |                  |                                        |                   | The second second    |                     |           |   | CHERT IN | 中等新聞 | No.   | 2020-7-30          |

(11)区残联进行审核,选择审核通过业务办理完成,选择退回,退回至街道重新受理,选择审核不 通过系统自动发送短信至办理人,办理人需要重新提交。

| 开户人姓名:谢试<br>银行张导: 123 | 开户银行:谢试           |     |     |  |
|-----------------------|-------------------|-----|-----|--|
| (iii) 中办信况            |                   |     |     |  |
| * 经办人: 黄市論            | *经办人电源:86834875   |     |     |  |
| *田内日期: 2019-7-17      | *提交日期: 2023-1-6   |     |     |  |
| 備注決明:                 |                   |     |     |  |
|                       |                   |     |     |  |
| 区审核情况                 |                   |     |     |  |
| ・軍術成果: 〇 東核正式 〇 東核不正式 |                   |     |     |  |
| 章杨意元:                 |                   |     |     |  |
|                       |                   |     |     |  |
| 审核人: 运输管理员2           | * 開始日期3: 2023-4-7 | _   | -   |  |
|                       |                   | 180 | 9.0 |  |

(12) 审核结束后经办人可在办理结果查询里看到办理结果

| 🎪 广州市残联政务 | 平台 🕈 🖬        | 瓦 现底人           | 前間 か正しの・               | 我族人生。        | awara - | 6007HBD - | NGSM | <b>被保尽保</b> 。 | BORN TRADE | 249997  | 电子证服合油。 | MALEMENT | 55600 P   | 1 (59) (51) | 題(admin) - | -  |
|-----------|---------------|-----------------|------------------------|--------------|---------|-----------|------|---------------|------------|---------|---------|----------|-----------|-------------|------------|----|
| 教育奖励      | 办理结果查<br>查询条件 | 甸               |                        |              |         |           |      |               |            |         |         |          |           |             |            |    |
| Q录入申请     | 7F63          | 状态:全部           | B                      | ~            |         |           |      |               |            |         |         |          |           |             |            |    |
| Q 受理申请    | 申请            | 樊型:全部           | ğ                      | ~            |         |           |      |               |            |         |         |          |           |             |            |    |
| Q审核       | 提交            | 日期:             | 20 公子 0 本圏             | ■-<br>○本目 ○本 | Ŧ       |           |      |               |            |         |         |          |           |             |            |    |
| Q审批       | 审批            | 日期:             | 2 0 771 0 774          | -            |         |           |      |               |            |         |         |          |           |             |            |    |
| Q受理回执打印   | 所在行惑          | 0 清:<br>区划: 广州7 | 2 0 今天 0 本周<br>5 🗸全部 🗸 | 〇本月〇本        | ŧ       |           |      |               |            |         |         |          |           |             |            |    |
| Q 办理结果查询  | 身份            | 征号:             |                        |              | 姓名:     |           |      |               |            |         |         |          |           |             |            |    |
| Q补助情况统计   |               |                 |                        |              |         |           |      | く 曲道          |            |         |         |          |           |             |            |    |
| Q补贴金额调整   | ▲导出 B         | cel             |                        |              |         |           |      |               |            |         |         |          |           |             | 共538条      | 数据 |
|           | 操作            | 姓名              | 身份证明                   | 3            |         | 残疾人证号     |      |               | 所在行政       | 区划      |         | 申请类型     | 提交日期      | 审批日期        | 业务状态       |    |
|           | 查看            | 罗和枫             |                        |              | 1       |           |      | 广州            | 市荔湾区东激街    | 時和花园社区展 | 委       | 大专 (统招)  | 2023-3-31 | 2023-3-31   | 市审批通过      | ž  |